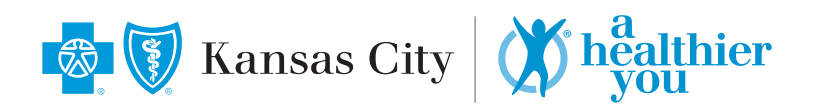

## **Register for an Onsite Biometric Screening**

**STEP 1**: Log in to **MyBlueKC.com** and in the left hand menu click on **Health & Wellness > A Healthier You**. Then, click **View Biometric Screening Options**. You can also follow these steps in the **MyBlueKC app**.

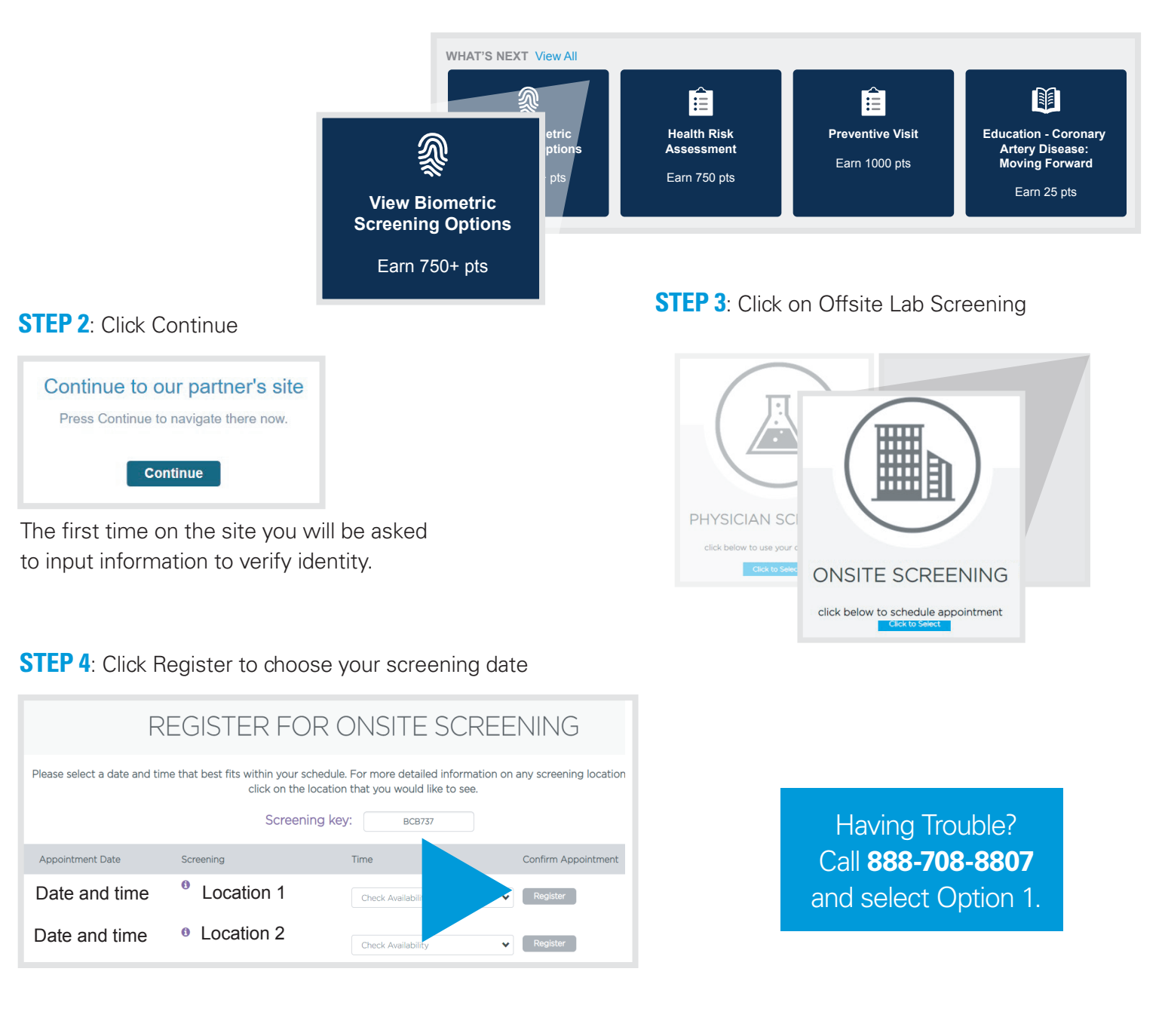